# 新乡学院 2022 年度高等学历继续教育本科 学士学位外语水平考试报名流程

### 学生手册

2022年11月

|   | 目录                                               |
|---|--------------------------------------------------|
| 1 | 报名对象                                             |
| 2 | 登录平台1                                            |
|   | 2018、2019级高起本学生登录平台                              |
|   | 2020 级 (高起本)、2021 级 (专升本、高起本)、2022 级 (专升本、高起本) 学 |
|   | 生登录平台3                                           |
| 3 | 考试报名                                             |
| 4 | 查看审核状态                                           |
| 5 | 技术服务电话7                                          |

### 1、报名对象

我校高等学历继续教育在籍本科生(高起本 2018 级—2022 级学生;专升本 2021 级、2022 级学生),拟申请成人学士学位者。

### 2、登录平台

网址: <u>http://xxu.jxjy.chaoxing.com</u>

2018、2019级(高起本)学生登录平台

账号:学号

密码:

1. 首次登录时, 默认密码是身份证号后六位。

2. 如去年已经使用平台报名,使用自己设置的密码。

3. 如忘记密码,联系教学点重置密码,或联系技术服务人员重置密码。

注意: 首次登录需要绑定手机号。请按照网站指引登录平台。

| ŝ | 所乡学院继续教育学 | 院             |          |  |
|---|-----------|---------------|----------|--|
|   | 手机号登录     | 机构账号登录        | <u>]</u> |  |
|   | 書 账号      |               |          |  |
|   | 密码        | イ 伝记啓問?       |          |  |
|   | 请输入右边四位数字 | 55-           | ×Z.      |  |
|   | 겯         | ۲ <del></del> |          |  |

| 首次登录<br><sup>应证手机号及4</sup> | 入信息后, 可以 | 通过手机号登录 | 系统。 |  |
|----------------------------|----------|---------|-----|--|
| +86 🔹                      | 手机号      |         |     |  |
|                            |          |         |     |  |
| $\rightarrow$              | 向右拖动滑块填  | も拼图     |     |  |
| 🔮 验证码                      |          | 获取验证    | E码  |  |
|                            | T        |         |     |  |

2020级(高起本)、2021级(专升本、高起本)、2022级(专 升本、高起本)学生登录平台

账号:学号

密码:

1使用自己设置的密码。

2如忘记密码,联系教学点重置密码,或联系技术服务人员重置密码。

| 手机号登录            | 机构账号登录                             |                                            |
|------------------|------------------------------------|--------------------------------------------|
|                  |                                    | r l                                        |
|                  | 2 亡河南亚2                            | ]                                          |
| 国内<br>法給入 左边四位数字 | 552                                | 7                                          |
| 用制八口尼巴亚数子        |                                    | 1                                          |
|                  | 手机号登录<br>■ 账号<br>■ 密码<br>滴输入右边四位数字 | 手机号登录 机构账号登录<br>■ 転码 ** 忘记密码?<br>清输入右边四位数字 |

### 3、考试报名

★报考时间: 2022 年 11 月 9 日—11 月 15 日 23:55 分截止

报考路径:学生空间→学生服务→学位模块→学位外语考试→查看报 考条件→报名

| 0                                          | 个人信息            | 后/编辑 信息助误         | 斷误 开始时间 未开放<br>断误 结束时间 未开放 |
|--------------------------------------------|-----------------|-------------------|----------------------------|
|                                            | <b>赴币 〈 神</b> 利 | 业条件 毕业生登记表        |                            |
| ★ (株柱) ◆ 个人信息 ◆ 決進等項                       |                 | 2711270300 学位外语考试 | 学位申请                       |
| <ul> <li>◆ 学生服务</li> <li>◆ 成绩音询</li> </ul> |                 |                   |                            |
| ☆ 毕业课程<br>☆ 电子数材差数块                        |                 |                   |                            |
| 📓 收件箱                                      |                 |                   |                            |
| <ul><li>管 笔记</li><li>金 云盘</li></ul>        |                 |                   |                            |
| 能文检測                                       |                 |                   |                            |

#### 查看报名条件

| 学位 | 外语考试批次: 学士     | 学位外语     | 水平考试       |                           |                          |          |             |          |          |          |          |            |
|----|----------------|----------|------------|---------------------------|--------------------------|----------|-------------|----------|----------|----------|----------|------------|
| 序号 | 批次名称           | 报考条<br>件 |            | 报考时间                      |                          | 报考状<br>态 | 准考证下载时<br>间 | 审查结<br>论 | 审核状<br>态 | 审核意<br>见 | 成绩状<br>态 | 操作         |
| 1  | 学士学位外语水平<br>考试 | 查看       | 2021-11-04 | 10:34:29~ 2022<br>0:34:31 | 2-1 <mark>1-0</mark> 4 1 | 未报考      |             | 达标       |          |          |          | 报名<br>下载准制 |
|    |                |          |            |                           |                          |          |             |          |          |          |          |            |
|    |                |          |            |                           | 报考条件                     | 查看       |             |          |          |          |          |            |
|    |                |          |            | 最多报考》<br>惩罚记录:            | r数: 3<br>无限制             |          |             |          |          |          |          |            |
|    |                |          |            | 确                         | 定                        | 取消       |             |          |          |          |          |            |
|    |                |          |            |                           |                          |          |             |          |          |          |          |            |

#### 查看审查结论、报考状态并报名

| 序号 | 批次名称           | 报考条<br>件 | 报考时间                                         | 报考状 )<br>态 | 非考证下载时<br>间 | 审查结<br>论 | 审核状<br>态 | 审核意<br>见 | 成绩状<br>态 | 操作            |
|----|----------------|----------|----------------------------------------------|------------|-------------|----------|----------|----------|----------|---------------|
| 1  | 学士学位外语水平<br>考试 | 查看       | 2021-11-04 10:34:29~ 2022-11-04 1<br>0:34:31 | 未报考        |             | 达标       |          |          | -        | → 报名<br>下载准考证 |

报名页面填写信息后提交报名。

注意:

1、按照照片上传的规则上传照片;

2、手机号码处,请更改为在使用的手机号,以免影响信息的接收和 提醒。

|                                                                                                    | 22年学位                                                                           | 小语考试               | 报名                                 |                                            |                                                                                                    |                                 |   |
|----------------------------------------------------------------------------------------------------|---------------------------------------------------------------------------------|--------------------|------------------------------------|--------------------------------------------|----------------------------------------------------------------------------------------------------|---------------------------------|---|
| 林玟书                                                                                                    |                                                                                 |                    |                                    |                                            |                                                                                                    |                                 |   |
| 新入邀请<br>新入邀请                                                                                                    | 1 证件信息                                                                          | 1                  |                                    |                                            |                                                                                                    |                                 |   |
|                                                                                                    |                                                                                 | 姓名                 | 林玟书                                |                                            | 性别                                                                                                    | 男                               |   |
| ◎ 课程                                                                                                    |                                                                                 | 民族                 | 汉族                                 |                                            | 证件类型                                                                                                    | 中华人民共和国居民身份证                    |   |
| ◎ 不入信息                                                                                                    |                                                                                 | 证件号码               | 110101199003079251                 |                                            |                                                                                                    |                                 |   |
| <ul> <li>学生服务</li> </ul>                                                                                                 |                                                                                 |                    |                                    |                                            |                                                                                                    |                                 |   |
| 成绩查询                                                                                                    | 学籍信.                                                                            |                    |                                    | 报考须                                        | 知仔                                                                                                    | 细阅读报考须知                         |   |
| ◆ 毕业课程                                                                                                    |                                                                                 | 1所道写信息             | 要求直定 有效 如审核中发现(                    | 言息浩偲 右替未嫌                                  | 罐. 我校有林                                                                                                    | 双追杂法律责任.                        |   |
| ◎ 电子教材费缴纳                                                                                                    |                                                                                 | 2手机号填写、<br>3身份证正反正 | ,更改为可接收短信、可接电话的<br>面照片、考试照片上传要求清晰、 | 的真实手机。<br>合理、真实。                           |                                                                                                    |                                 |   |
| 🔄 收件箱                                                                                                    |                                                                                 |                    |                                    |                                            |                                                                                                    |                                 |   |
| 🔄 笔记                                                                                                    | 1 加雪16.                                                                         |                    |                                    | 取消                                         | 报考                                                                                                    |                                 |   |
|                                                                                                    |                                                                                 | 'n                 |                                    |                                            | r                                                                                                    |                                 |   |
| 四 管理成                                                                                                    | R                                                                               | *报考科目              | 新乡学院2021年高等学历继                     | *                                          | *考区                                                                                                    | 新乡学院(剩余座位数19999) 🔻              |   |
|                                                                                                    | ↓联系信息                                                                           |                    |                                    |                                            |                                                                                                    |                                 | - |
|                                                                                                    |                                                                                 | * 手机号码             |                                    |                                            | 电子邮箱                                                                                                    |                                 | 1 |
|                                                                                                    |                                                                                 |                    |                                    |                                            | 微信账户                                                                                                    |                                 |   |
|                                                                                                    |                                                                                 | a anti s           |                                    |                                            | in the second second se |                                 |   |
| 扫                                                                                                    |                                                                                 |                    |                                    |                                            |                                                                                                    |                                 |   |
| 22年学位外语考试                                                                                                    | 报名                                                                              |                    |                                    |                                            |                                                                                                    |                                 |   |
| 22年学位外语考试<br>证件信息                                                                                                    | 报名                                                                              |                    |                                    | 性别                                         | 男                                                                                                    |                                 |   |
| 22年学位外语考试<br>证件信息<br>姓名                                                                                                  | 报名                                                                              |                    |                                    | 性别                                         | 男                                                                                                    |                                 |   |
| 22年学位外语考试<br>证件信息<br><sup>姓名</sup> 民族                                                                                    | <b>拔</b> 名<br><sup>林</sup> 政书<br>汉族                                             |                    |                                    | 性别<br>证件类型                                 | 男中华人                                                                                                    | 、民共和国居民身份证                      |   |
| 22年学位外语考试<br>] 证件信息<br>姓名<br>民族<br>证件号码                                                                                  | 。                                                                               | 179251             |                                    | 性别                                         | 男中华人                                                                                                    | 民共和国居民身份证                       |   |
| 22年学位外语考试<br>证件信息<br>姓名<br>民族<br>证件号码                                                                                    | 拔名<br>林玟书<br>汉族<br>1101011990030                                                | 179251             |                                    | 性别<br>证件类型                                 | 男中华人                                                                                                    | 、民共和国居民身份证                      |   |
| 22年学位外语考试<br>证件信息<br>姓名<br>民族<br>证件号码                                                                                    | 拔名<br>林玟书<br>汉族<br>1101011990030                                                | 179251             |                                    |                                            | 男<br>中华人<br>言息                                                                                                    | 、民共和国居民身份证                      |   |
| 22年学位外语考试<br>证件信息<br>姓名<br>民族<br>证件号码                                                                                    | 我名<br>林玟书<br>汉族<br>1101011990030<br>2021002                                     | 179251             | 核对                                 | 低別<br>证件类型<br>ひ基本(                         | 男<br>中华人<br>言息                                                                                                    | 民共和国居民身份证                       |   |
| 22年学位外语考试<br>1 证件信息<br>姓名<br>民族<br>证件号码                                                                                  | 进名 秋玫书 汉族 1101011990030 2021002                                                 | 179251             | 核交                                 | 性別<br>证件类型<br><b> 甘基本(</b><br>专业名称         | 男<br>中华人<br><b>言息</b>                                                                                                    | 、民共和国居民身份证<br>£                 |   |
| 22年学位外语考试<br>1 证件信息<br>姓名<br>民族<br>证件号码<br>1 学籍信息<br>学号                                                                  |                                                                                 | 179251             | 核死                                 | 性別<br>证件类型<br><b>は基本(</b><br>を业名称          | 男<br>中华人<br><b>言息</b><br>会计学                                                                                                    | 、民共和国居民身份证<br>全                 |   |
| 22年学位外语考试<br>1 证件信息<br>姓名<br>民族<br>证件号码<br>1 学籍信息<br>学号<br>学习形式                                                          | おおります は おのでは おのでは おのでは おのでは おのでは おのでは おのでは おの                                   | 179251             | 核交                                 | 性別<br>证件类型<br><b>び基本(</b><br>を业名称          | 男<br>中华人<br>言息<br>会计学                                                                                                    | 民共和国居民身份证                       |   |
| 22年学位外语考试<br>1 证件信息<br>姓名<br>民族<br>证件号码<br>1 学籍信息<br>学号<br>学习形式<br>1 报考信息                                                |                                                                                 | 79251              |                                    | 性別<br>证件类型<br><b>は基本(</b><br>を业名称          | 男<br>中华人<br><b>言息</b>                                                                                                    | <<br>民共和国居民身份证<br>全             |   |
| 22年学位外语考试         证件信息         近件信息         成名         民族         证件号码         学号         学习形式         报考信息         批次类別 | # 提名       林玟书       汉族       1101011990030       2021002       國授       学位外语考试 | 079251             | 核交                                 | 性別<br>证件类型<br><b> 甘基本(</b><br>を业名称<br>批次名称 | 男<br>中华人<br><b>言</b> 息<br>会计学                                                                                                    | 、民共和国居民身份证<br>全<br>位外语水平考试(22下) | ≫ |

| ▲联系信息     | 15037283613 获取验证码    | 填写嘉嘉可联系的手机号并验证    |
|-----------|----------------------|-------------------|
| 电子邮箱      | 清靛入电子邮箱              |                   |
| 微信账号      |                      |                   |
| 其他信息      |                      |                   |
| *身份证人像面照片 |                      |                   |
| *身份证国徽面照片 | 中华人民共和国<br>居民身份证<br> | ∂ 身份证人像面上传成功 重新上传 |
| *考试照片     | ◎ 考试照片上传成            | []<br>[]<br>[]    |
|           |                      | 502140.47 TROM    |

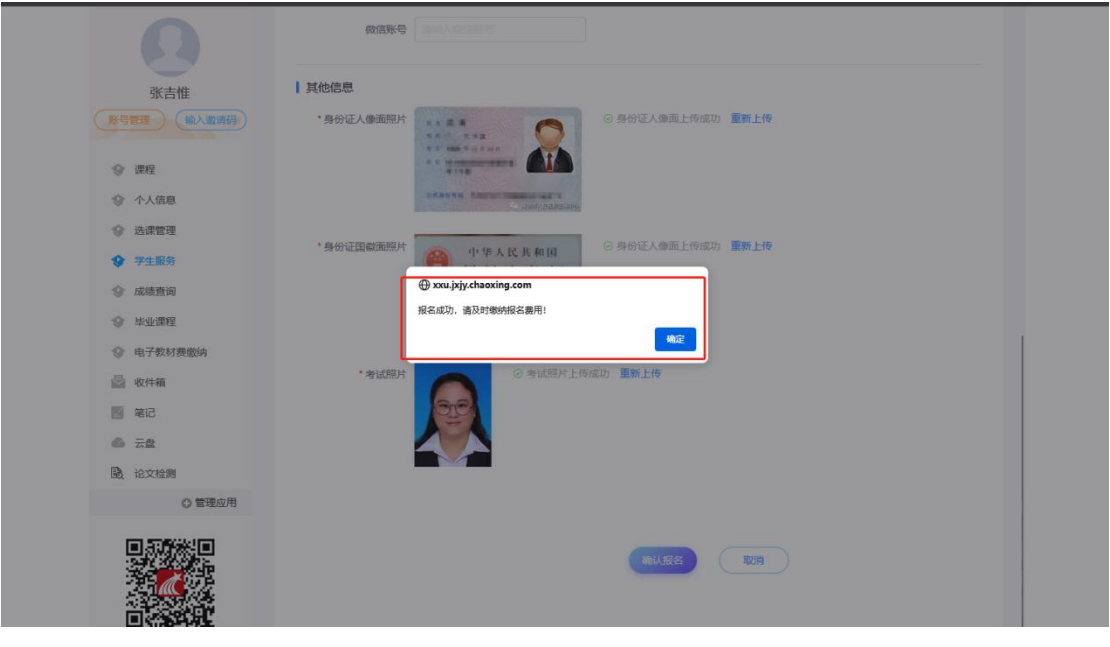

### 4、查看审核状态

#### 如果审核失败需重新报名

#### 根据审核意见重新报名

| 3V-+-#                                                                                                    | 学位的                                | 外语考试批次: 学士学位外                                                                                                    | 小语水平考试(22下)测试、                                                                                                    | 勿报                                                                                                    |                                                                                                    |                                                                                                    |          |           |                     |          |              |
|----------------------------------------------------------------------------------------------------|------------------------------------|----------------------------------------------------------------------------------------------------|----------------------------------------------------------------------------------------------------|----------------------------------------------------------------------------------------------------|----------------------------------------------------------------------------------------------------|----------------------------------------------------------------------------------------------------|----------|-----------|---------------------|----------|--------------|
| 张古惟<br>考管理 输入邀请码                                                                                                    | 序号                                 | 批次名称                                                                                                    | 报考时间                                                                                                    | 报考                                                                                                    | 报考状态                                                                                                    | 准考证下载时间                                                                                                   | 报考条件是否认标 | 审核状态      | 审核意见                | 成績<br>状态 | 操作           |
| 》课程                                                                                                    | 1                                  | 学士学位外语水平考试<br>(22下)测试、勿报                                                                                                    | 2022-11-07 11:13:56~<br>2022-11-08 11:13:57                                                                                                    | 查看                                                                                                    | 已报考                                                                                                    |                                                                                                    | 达标       | 审核末<br>通过 | 请重新上传身份证<br>件正反面照片。 | -        | ► 报名<br>下载准考 |
| ♪ 个人信息                                                                                                    | 2                                  | 学士学位外语水平考试                                                                                                    | 2021-11-04 10:34:29~                                                                                                    | 查看                                                                                                    | 已报                                                                                                    | 2021-03-05 00:00:00~                                                                                      | 达标       | 宙核未通过     | 1                   | -        | 证<br>报名      |
| > 选课管理                                                                                                    |                                    |                                                                                                    | LULT IT IT OUTDOUD                                                                                                    |                                                                                                    |                                                                                                    | 2021 00 11 2000100                                                                                        |          | ALEAL     |                     |          | 证            |
| ▶ 学生服务                                                                                                    |                                    |                                                                                                    |                                                                                                    |                                                                                                    |                                                                                                    |                                                                                                    |          |           |                     |          |              |
| ⑦ 成绩查询                                                                                                    |                                    |                                                                                                    |                                                                                                    |                                                                                                    |                                                                                                    |                                                                                                    |          |           |                     |          |              |
| ♀ 毕业课程                                                                                                    |                                    |                                                                                                    |                                                                                                    |                                                                                                    |                                                                                                    |                                                                                                    |          |           |                     |          |              |
| ◎ 电子数材费缴纳                                                                                                    |                                    |                                                                                                    |                                                                                                    |                                                                                                    |                                                                                                    |                                                                                                    |          |           |                     |          |              |
| ➡ 收件箱                                                                                                    |                                    |                                                                                                    |                                                                                                    |                                                                                                    |                                                                                                    |                                                                                                    |          |           |                     |          |              |
| 第二章                                                                                                    |                                    |                                                                                                    |                                                                                                    |                                                                                                    |                                                                                                    |                                                                                                    |          |           |                     |          |              |
| 6 云盘                                                                                                    |                                    |                                                                                                    |                                                                                                    |                                                                                                    |                                                                                                    |                                                                                                    |          |           |                     |          |              |
| meetroi d                                                                                                    |                                    |                                                                                                    |                                                                                                    |                                                                                                    |                                                                                                    |                                                                                                    |          |           |                     |          |              |
|                                                                                                    |                                    |                                                                                                    |                                                                                                    |                                                                                                    |                                                                                                    |                                                                                                    |          |           |                     |          |              |
| ○ 管理应用                                                                                                    |                                    |                                                                                                    | - 100720010                                                                                                    |                                                                                                    |                                                                                                    |                                                                                                    |          |           |                     |          |              |
| <ul> <li>管理应用</li> <li>张吉惟</li> </ul>                                                                                                    |                                    |                                                                                                    | 9 100120010<br>9 2010 AD2403                                                                                                    |                                                                                                    |                                                                                                    | भाग स्वास<br>स्थलाहरू                                                                                     |          |           |                     |          |              |
| ● 管理应用 ※吉雄 除管理                                                                                                    | 入室清码)                              | 000年<br>00年<br>1 其他信息<br>* 导动证人参照照                                                                                                    | n 100120010<br>€                                                                                                    |                                                                                                    | 0.94                                                                                                    |                                                                                                    | 7        |           |                     |          |              |
| <ul> <li>管理应用</li> <li>就吉维</li> <li>使考望室</li> <li>(1)</li> <li>(1)<td>以黨語</td><td></td><td>e motores</td><td></td><td>0.94</td><td>地方単純<br/>教育教会 (MALASSAS)<br/>AG人会美上行成功 重要上行</td><td>]</td><td></td><td></td><td></td><td></td></li></ul>                                                                                                    | 以黨語                                |                                                                                                    | e motores                                                                                                    |                                                                                                    | 0.94                                                                                                    | 地方単純<br>教育教会 (MALASSAS)<br>AG人会美上行成功 重要上行                                                                 | ]        |           |                     |          |              |
| <ul> <li>管理应用</li> <li>联吉维</li> <li>保留電</li> <li>新吉</li> <li>新吉</li> <li>(約)</li> <li>(約)</li> <li>(10)</li> <li>(10)<td>入室清码)</td><td>000年<br/>00年<br/>1 其他信息<br/>* 各份证人每週期</td><td>e maximum<br/>e maximum<br/>e maxim<br/>e maxim</td><td></td><td>0.54</td><td>1927年9月<br/>教信務等<br/>加払う1999年<br/>9日2人争選上作成の<br/>重新上校</td><td>]</td><td></td><td></td><td></td><td></td></li></ul> | 入室清码)                              | 000年<br>00年<br>1 其他信息<br>* 各份证人每週期                                                                                                    | e maximum<br>e maximum<br>e maxim<br>e maxim |                                                                                                    | 0.54                                                                                                    | 1927年9月<br>教信務等<br>加払う1999年<br>9日2人争選上作成の<br>重新上校                                                         | ]        |           |                     |          |              |
| <ul> <li>● 管理应用</li> <li>※吉健</li> <li>● 課程</li> <li>● 課程</li> <li>● 注程</li> <li>● 注程</li> <li>● 注程</li> <li>● 注程</li> </ul>                                                                                                    |                                    | 00年                                                                                                    | #1         10001200010           @         State A (2):465           #1         #4:# # #           #2         #6:# 5:# 1:#           #2         #6:# 5:# 1:#           #2         #6:# 5:# 1:#           #2         #6:# 5:# 1:#           #2         #6:# 5:# 1:#           #2         #6:# 5:# 1:#           #2         #6:# 5:# 1:#           #2         #6:# 5:# 1:#           #2         #6:# 5:# 1:#                                                                                                    |                                                                                                    | 0 st                                                                                                    | 102 日日<br>数倍数号<br>202 人の第上行の広か<br>重数上行                                                                    | ]        |           |                     |          |              |
| <ul> <li>管理应用</li> <li>张吉健</li> <li>梁吉健</li> <li>令 原程</li> <li>令 原程</li> <li>令 八広路</li> <li>○ 逸歌智道</li> <li>◆ 学生服务</li> </ul>                                                                                                    | 入邀请码)                              | 000<br>第一章<br>1902年<br>1903年<br>1903<br>1903<br>1903<br>1903<br>1903<br>1903<br>1903<br>1903 | #         1001200015           ©         5001200015           #         6001200015           #         6001200015           #         6001200015           #         6001200015           #         6001200015           #         6001200015           #         6001200015                                                                                                    |                                                                                                    | 0 #4<br>0 #4                                                                                                 |                                                                                                    |          |           |                     |          |              |
| <ul> <li>● 管理应用</li> <li>※古维</li> <li>● 部理</li> <li>● 部理</li> <li>● 部理</li> <li>● 部理</li> <li>● 予生服务</li> <li>● 政策面向</li> <li>● 社会(99)</li> </ul>                                                                                                    | 入堂清码)                              | 00年<br>(月他信息<br>*身份证人奉承照<br>*身份证证等表照                                                                                                    | н толикооно                                                                                                    | A HE                                                                                                    |                                                                                                    | ペロン 新知<br>敬信務委<br>分互人参測上作成功<br>部底上作<br>的互人参測上作成功<br>重新上作                                                  |          |           |                     |          |              |
| <ul> <li>管理应用</li> <li>张吉维</li> <li>张吉维</li> <li>张吉维</li> <li>帝君昭</li> <li>帝君昭</li></ul>                                                                                                    | 入意请预。)                             | 000<br>( <b>其他信息</b><br>*身份证人@美丽<br>*身份证因的美丽                                                                                                    | <ul> <li>констроитя</li> <li>токология</li> <li>токология</li> <li>токолог</li></ul>                                                                                                    | A HE                                                                                                    | 9# 0<br>9# 0                                                                                                 | セン 単端     酸塩酸等     酸塩酸等     酸塩酸等     酸塩素     酸塩素     酸塩素     酸塩素     酸塩素     酸塩素     酸塩素     酸塩素     酸素   |          |           |                     |          |              |
| <ul> <li>管理应用</li> <li>张吉维</li> <li>张吉维</li> <li>安容型</li> <li>新君</li> <li>小人名思</li> <li>法课管理</li> <li>小人名思</li> <li>法课管理</li> <li>小人名思</li> <li>法课管理</li> <li>小人名思</li> <li>法课管理</li> <li>小人名思</li> <li>法课管理</li> <li>小人名思</li> <li>小人名思</li> <li>小人名</li></ul>                                                                                                    |                                    | 000-<br>                                                                                                    | Image: A constrained in the second second                                                                                                    |                                                                                                    | 0 94<br>0 94                                                                                                 |                                                                                                    |          |           |                     |          |              |
| <ul> <li>管理应用</li> <li>※吉维</li> <li>※吉维</li> <li>※吉维</li> <li>※ 評程</li> <li>※ 計程</li> <li>※ 計程</li> <li>※ 計程</li> <li>※ 計理</li> <li>※ 込用管理</li> <li>※ 込用管理</li> <li>※ 以助素面</li> <li>※ 比公用理</li> <li>※ 比公用理</li> <li>※ 比公用理</li> <li>※ 比公用</li> <li>※ 化件稿</li> <li>※ 和己</li> </ul>                                                                                                    | 以重新研                               | - 900<br>- 90<br>- <b>月他信息</b><br>- 多份证人命原用<br>- 多份证面都漏用<br>- 多份证面都漏用                                                                                                    | #         номенония           #         номенония                                                                                                    | Ramano<br>Ramano<br>Ramono<br>Ramono<br>Ra | <ul> <li>● 無代</li> <li>● 無代</li> <li>● 無代</li> <li>● 第代</li> <li>● 第代</li> <li>● 第代</li> <li>● 第代</li> </ul> | センジャー<br>教会教授 (加工) (1000)<br>からしのののの<br>からしののののの<br>からしのののののの<br>からしのののののの<br>ののののののののののののののののののののののののののの |          |           |                     |          |              |
| <ul> <li>● 管理应用</li> <li>※吉催</li> <li>● 課程</li> <li>● 課程</li> <li>● 小人伍恩</li> <li>● 法理管理</li> <li>● 小人伍恩</li> <li>● 法理管理</li> <li>● 法理管理</li> <li>● 非业理程</li> <li>● 非业理程</li> <li>● 非业理程</li> <li>● 非业理程</li> <li>● 非必律程</li> <li>○ 化特勒</li> <li>○ 配</li> <li>○ 元</li> </ul>                                                                                                    | いまでで                               | 00%<br>1 其他信息<br>• 多份证人 9歲間<br>• 多份证及 9歲間<br>• 多份证函 6歲<br>• 多份证函 6歲<br>• 多份证函                                                                                                    | Incontrol (19)           Sing Address           Incontrol (19)           Incontrol (19)      <                                                                                                    |                                                                                                    | 0 \$t<br>0 \$t                                                                                               | センボー                                                                                                    |          |           |                     |          |              |
| <ul> <li>管理应用</li> <li>张吉维</li> <li>梁 唐程</li> <li>《 唐程</li> <li>《 唐程</li> <li>《 小八四章</li> <li>《 法國管理</li> <li>《 小八四章</li> <li>《 法國管理</li> <li>《 小八四章</li> <li>《 北京管理</li> <li>《 小八四章</li> <li>《 北京管理</li> <li>《 北京管理</li> <li>《 北京管理</li> <li>《 北京管理</li> <li>《 北京管理</li> <li>《 北京管理</li> <li>《 北京管理</li> <li>《 北京管理</li> <li>《 北京管理</li> <li>《 北京管理</li> <li>《 北京管理</li> <li>《 北京管理</li> <li>※ 北京管理</li> <li>※ 北京管理</li> </ul>                                                                                                    | (入 <b>北京時</b> )<br>(入 <b>北京時</b> ) |                                                                                                    | <ul> <li>на поливоона</li> <li>на поливоона</li> <li>на п</li></ul>                                                                                                    | analas<br>Militi                                                                                                    | 0 94<br>0 94                                                                                                 |                                                                                                    |          |           |                     |          |              |
| <ul> <li>管理应用</li> <li>张吉健</li> <li>伊安留</li> <li>新花</li> <li>中安昭</li> <li>小人広告</li> <li>法信管理</li> <li>小人広告</li> <li>法信管理</li> <li>小人広告</li> <li>法信管理</li> <li>小人広告</li> <li>法信管理</li> <li>小人広告</li> <li>法信管理</li> <li>小人広告</li> <li>法信管理</li> <li>小人広告</li> <li>二二</li> <li>二二</li> <li></li></ul>                                                                                                    | 入意時時)                              | ****<br>****<br>****<br>*****<br>*****<br>*****<br>*****<br>****                                                                                                    | на         10001200013           соваться на         соваться на           на         соваться на                                                                                                    | R MARKEN CONTRACTOR                                                                                                    | 0 \$6<br>0 \$6<br>20                                                                                         |                                                                                                    |          |           |                     |          |              |

如果审核成功, 在规定时间缴纳报名费

报名成功审核后,审核状态应为:审核通过。

| 学位 | 外语考试批次:学士学位外语             | 冰平考试(22下)测试、勿报                                                                                                    |                                                                                                    |                                                                                                    |                                                                                                    |                                                                                                    |                                                                                                    |                                                                                                    |                                                                                                    | ACHI                                                                                                    |
|----|---------------------------|----------------------------------------------------------------------------------------------------|----------------------------------------------------------------------------------------------------|----------------------------------------------------------------------------------------------------|----------------------------------------------------------------------------------------------------|----------------------------------------------------------------------------------------------------|----------------------------------------------------------------------------------------------------|----------------------------------------------------------------------------------------------------|----------------------------------------------------------------------------------------------------|----------------------------------------------------------------------------------------------------|
| 序号 | 批次名称                      | 报考时间                                                                                                    | 报考券<br>件                                                                                                    | 报考状<br>态                                                                                                    | 准考证下载时间                                                                                                    | 报考条件是<br>否达标                                                                                                    | 审核状态                                                                                                    | 审核<br>意见                                                                                                    | 成绩<br>状态                                                                                                    | 操作                                                                                                    |
| 1  | 学士学位外语水平考试(22<br>下)测试、勿报  | 2022-11-07 11:13:56~ 202<br>2-11-08 11:13:57                                                                            | 查看                                                                                                    | 已报考                                                                                                    |                                                                                                    | 达标                                                                                                    | 待审核                                                                                                    |                                                                                                    |                                                                                                    | <b>撤销报名</b><br>下载准考证                                                                                                    |
| 2  | 学士学位外语水平考试                | 2021-11-04 10:34:29~ 202<br>1-11-14 00:00:00                                                                            | 查看                                                                                                    | 已报考                                                                                                    | 2021-03-05 00:00:00~ 202<br>1-03-14 23:59:59                                                                                                    | 达标                                                                                                    | 审核未<br>通过                                                                                                    | 1                                                                                                    |                                                                                                    | 报名<br>下载准考证                                                                                                    |
|    |                           |                                                                                                    |                                                                                                    |                                                                                                    |                                                                                                    |                                                                                                    |                                                                                                    |                                                                                                    |                                                                                                    |                                                                                                    |
|    |                           |                                                                                                    |                                                                                                    |                                                                                                    |                                                                                                    |                                                                                                    |                                                                                                    |                                                                                                    |                                                                                                    |                                                                                                    |
|    | 学位<br><b>序号</b><br>1<br>2 | 学位外语考试批次:学士学位外语           序号         批次名称           1         学士学位外语水平考试 (22<br>下) 测试、勿报           2         学士学位小语水平考试 | 学位外语考试批次:学士学位外语水平考试(22下)测试,初报           店         批次名称         报考时间           1         学士学位外语水平考试(22         2022-11-07 11:13:56 - 202<br>2-11-08 11:13:57           2         学士学位外语水平考试         2021-11-04 10:34:29 - 202<br>1-11-14 00:00:00 | 学位外语考试批次:学士学位外语水平考试 (22下) 测试 勿报           库号         批次名称         报考时间         指考           1         学士学位外语水平考试 (22         2022-11-07 11:13:56-202         直看           2         学士学位外语水平考试         2021-11-04 10:34:29-202         直看           2         学士学位外语水平考试         2021-11-04 00:00:00         直看 | 学位外语考试批次:学士学位外语水平考试(22下) 測试,勿振       床子     批次名称     报考時间     K考析       1     学士学位外语水平考试(22     2022-11-07 11:13:56~202     直音     世派       2     学士学位外语水平考试(22     2021-11-04 10:34:29~202     直音     已派       2     学士学位外语水平考试     2021-11-04 10:34:29~202     重音     已派 | 学位外语考试批次:学士学位外语水平考试(22下)测试、勿报         提考(本)         進考(本)         進考(本)         進考(本)         進考(本)         進考(本)         進考(本)         進考(本)         進考(本)         進考(本)         進考(本)         進考(本)         進考(本)         進考(本)         進考(本)         進考(本)         進考(本)         進考(本)         1         ***         ***         1         ***         ***         #         #         #         #         #         #         #         #         #         #         #         #         #         #         #         #         #         #         #         #         #         #         #         #         #         #         #         #         #         #         #         #         #         #         #         #         #         #         #         #         #         #         #         #         #         #         #         #         #         #         #         #         #         #         #         #         #         #         #         #         #         #         #         #         #         #         #         #         #         #         #         #         #         #         #         # | 学位外语考试批次:学士学位外语水平考试 (22 下) 到试、勿报         报考時间         报考方<br>件         报考方<br>点         推考证下臨时间         报考常件者<br>古达际           1         学士学位外语水平考试 (22 2022-11-07 11:13:56-202<br>下) 测试、勿报         2022-11-07 11:13:56-202<br>2-11-08 11:13:57         21         已报<br>考          达标           2         学士学位外语水平考试         2021-11-04 10:34:29-202<br>1-11-14 00:00:00         21         已报<br>考         2021-03-05 00:00:00-202<br>1-03-14 23:59:59         达标 | 学位外语考试批次:学士学位外语水平考试 (22 下) 测试 (22 下) 测试 (22 下) 测试 (22 下) 测试 (22 下) 测试 (22 下) 测试 (22 下) 测试 (22 T) - 07 T1:13:56 - 202         服务(本)         准考证下题时间         股务気件局         日         日          1         1 | 学び外语考试批次:学士学位外语水平考试 (22 下) 测试 勿服       席号     批次名称     报考防何     報考索<br>件     旅考索<br>本     推考证下韓助何     形考奈件示<br>音波     事核状态<br>意见       1     学士学位外语水平考试 (22 2022-11-07 11:13:56~202     雪夏     已报<br>考      达标     荷爾校       2     学士学位外语水平考试     2021-11-08 11:13:57     雪夏     予      达标     前核       2     学士学位外语水平考试     2021-11-04 10:34:29~202     雪夏     吉     記     2021-03-05 00:00:00~202     送标     前核     1 | 学位外语考试批次:学士学位外语水平考试 (22下) 测试 勿报       成号     批次名称     报考时间     指考     化有     在考试下载时间     服考条件行。<br>百达标     市核水本     市核     成績       1     学士学位外语水平考试 (22     2022-11-07 11:13:56-202<br>2-11-08 11:13:57     重音     已报      达标     荷雨紋     1       2     学士学位外语水平考试     2021-11-04 10:34:29-202<br>1-11-14 00:00:00     重音     已报     2021-03-05 00:00:00-202<br>1-03-14 23:59:59     送标     市核未     1 |

## 5 技术服务电话

学位外语报名系统技术服务电话:

李敏: 15638229823

王亚豪: 18503898180